# 腾讯会议操作指南

## 可使用安**卓手机、苹果手机**或**电脑客户端**登录 推荐使用带有**前置摄像头**和麦克风的笔记本电脑

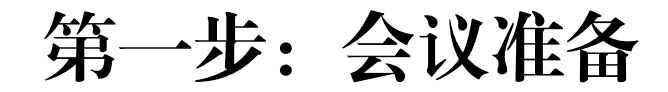

## 1、安卓手机用户: 在应用市场搜索 安装"腾讯会议" APP。

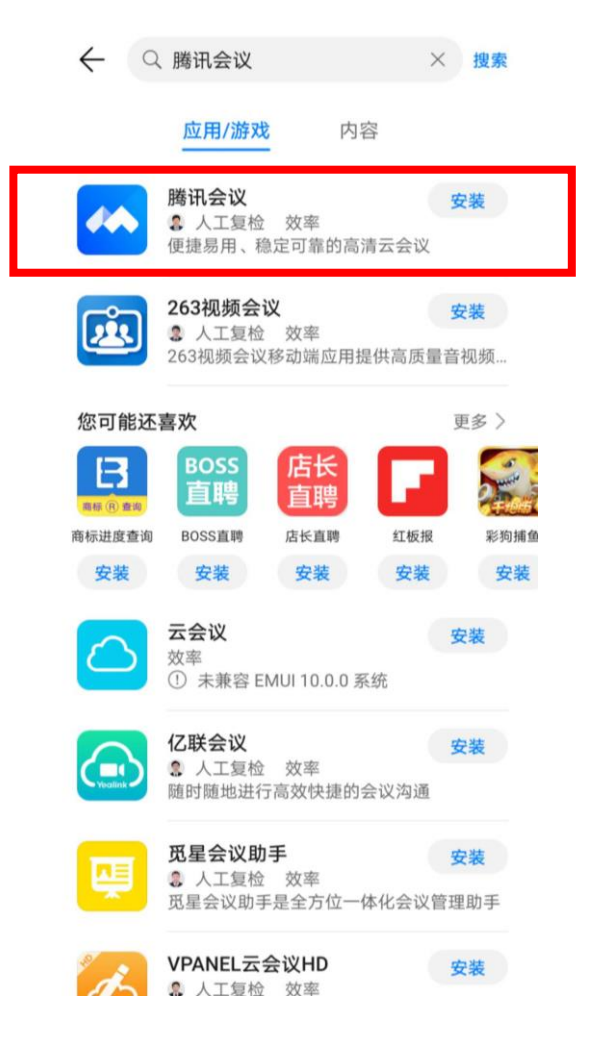

## 2、苹果手机用户:在Apple Store搜索 安装"腾讯会议"APP。

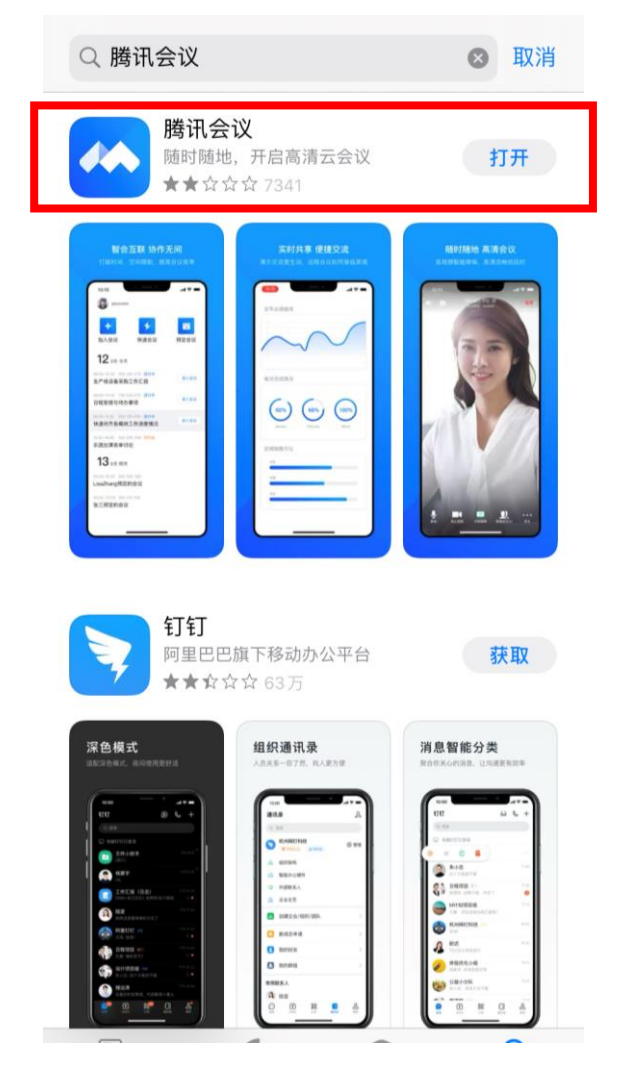

第一步: 会议准备

3、PC用户: 在百度中搜索 "腾讯会议", 点击进入下图网页, 根据电脑操作系统下载相应客户端。

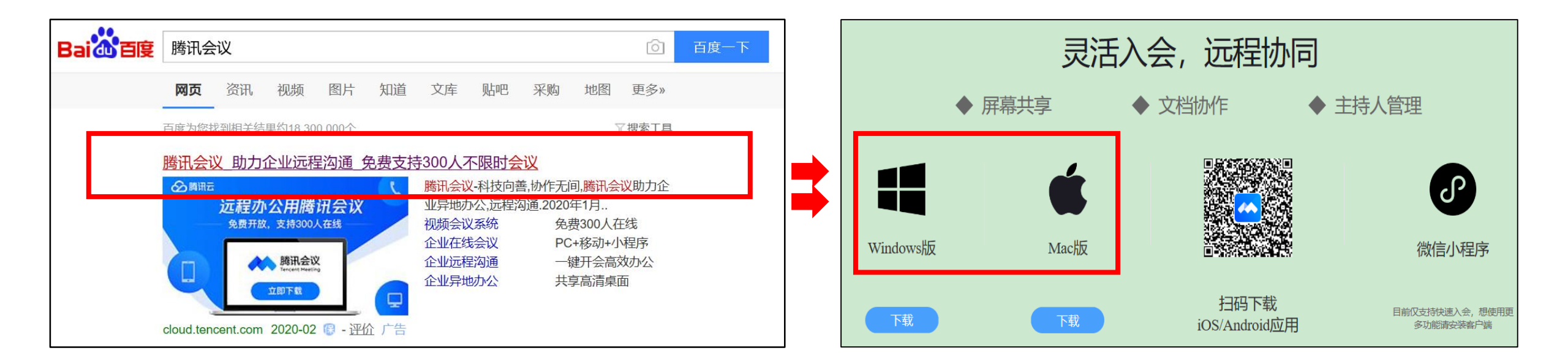

\*\* 不建议使用"腾讯会议"微信小程序参加会议,操作不当,极易造成中断。

第二步:进入会议

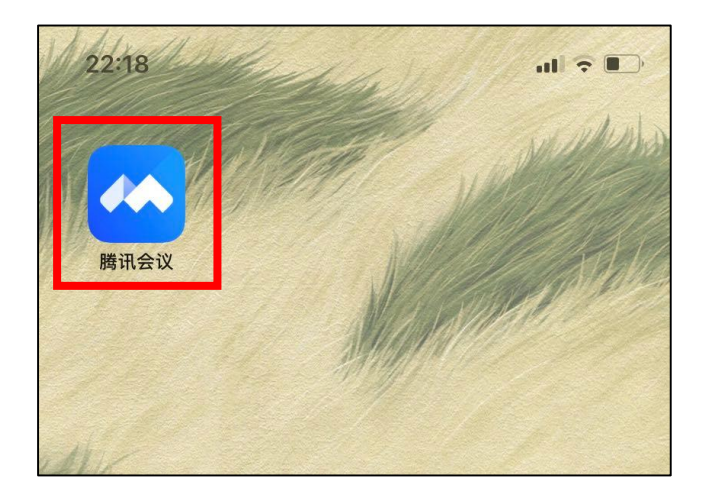

### 1、打开"腾讯会议"。 2、通过手机号或微信注册登录。 3、点击"加入会议"。

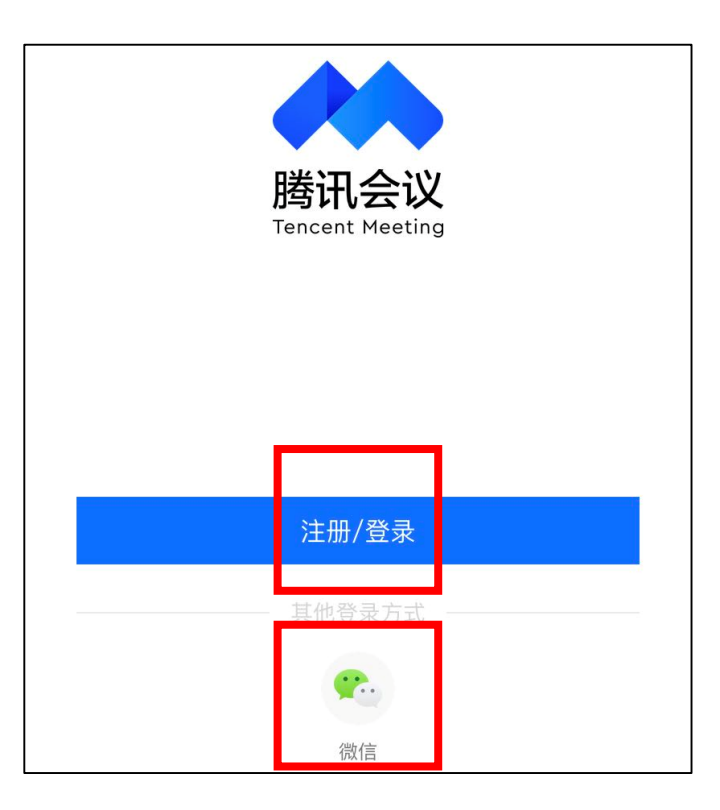

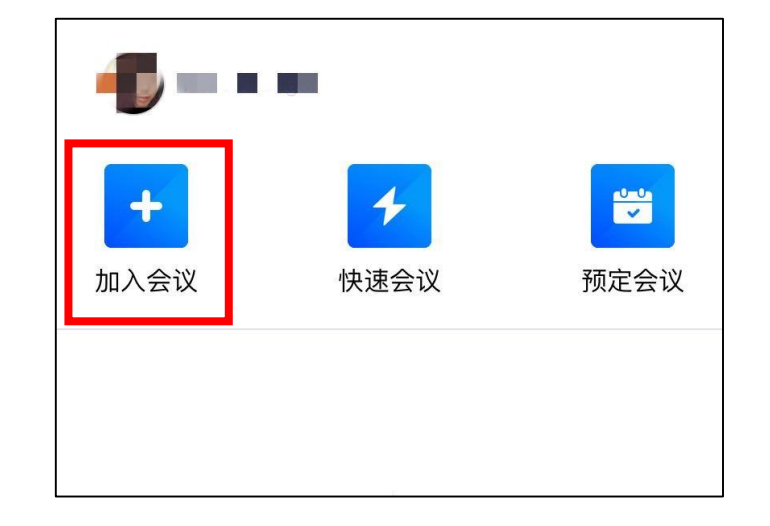

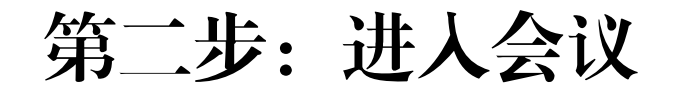

### 4、输入会议号(会议前发微信告知),输入姓名,开启麦克风和摄像 头,点击加入会议,进入会议界面。

3

| 取消      | 加入会议   |  |
|---------|--------|--|
| 会议号     | 请输入会议号 |  |
| 您的姓名    | 张明     |  |
|         | 加入会议   |  |
| 入会选项    |        |  |
| 入会开启麦克风 |        |  |
| 入会开启摄像头 |        |  |

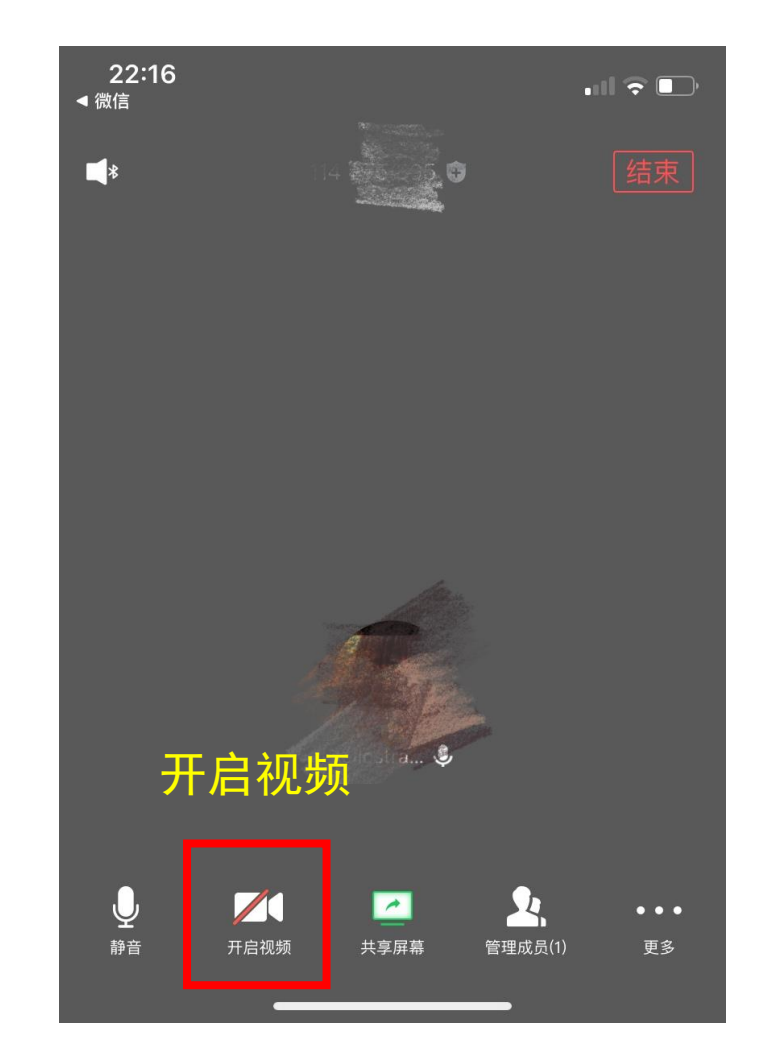

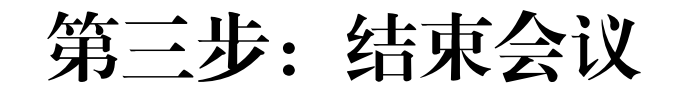

### 会议结束后,点击"结束"退出。

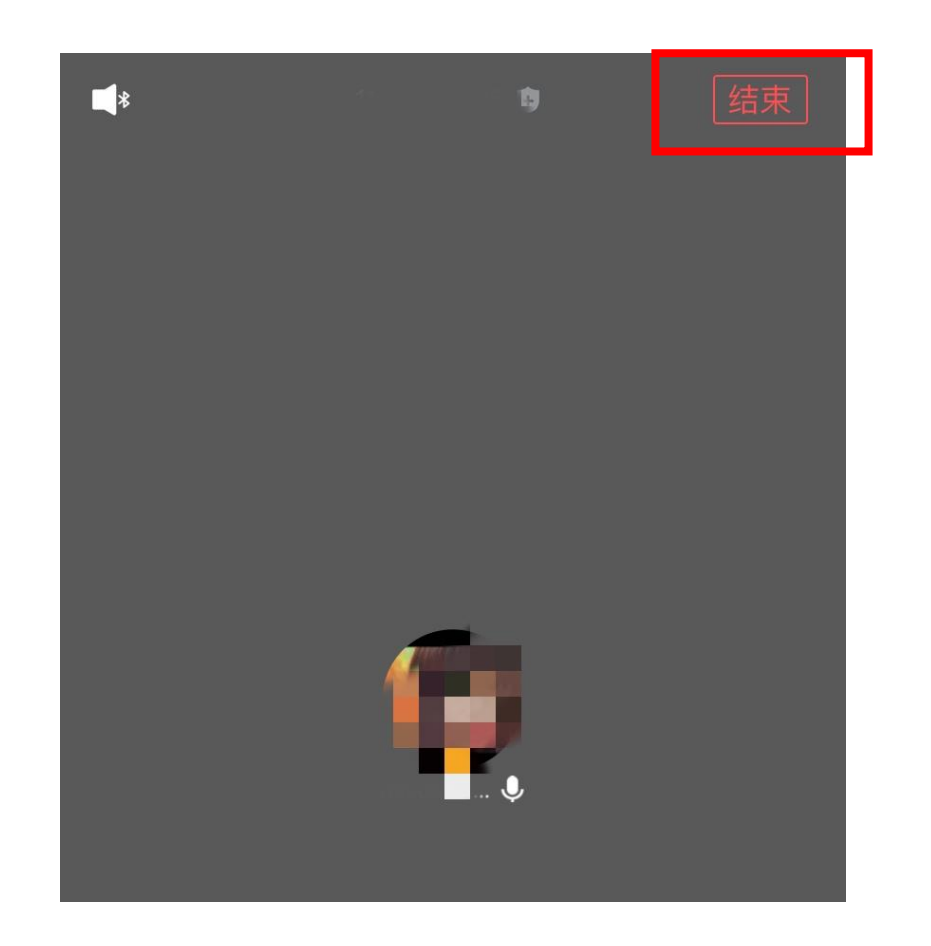